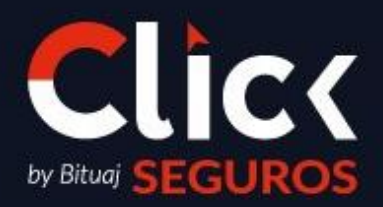

FRANQUICIA INTERNACIONAL – REPÚBLICA DOMINICANA

Fecha de liberación: 02/01/2025 Código: PRC006-COMER.RD-01

Fecha de liberación: **02/01/2025** Fecha de elaboración: **02/01/2025**  Código: **PRC006-COMER.ECU-01** Pág. **2** de **11** 

C

Para los Ejecutivos Integrales se proporcionará el siguiente Manual, una guía detallada y clara para realizar el Proceso de Cotización Offline en SICAS.

1. Deberás ingresar a SICAS y seguir la siguiente ruta: **SICAS > Documentos > Cotizaciones > Nuevo** 

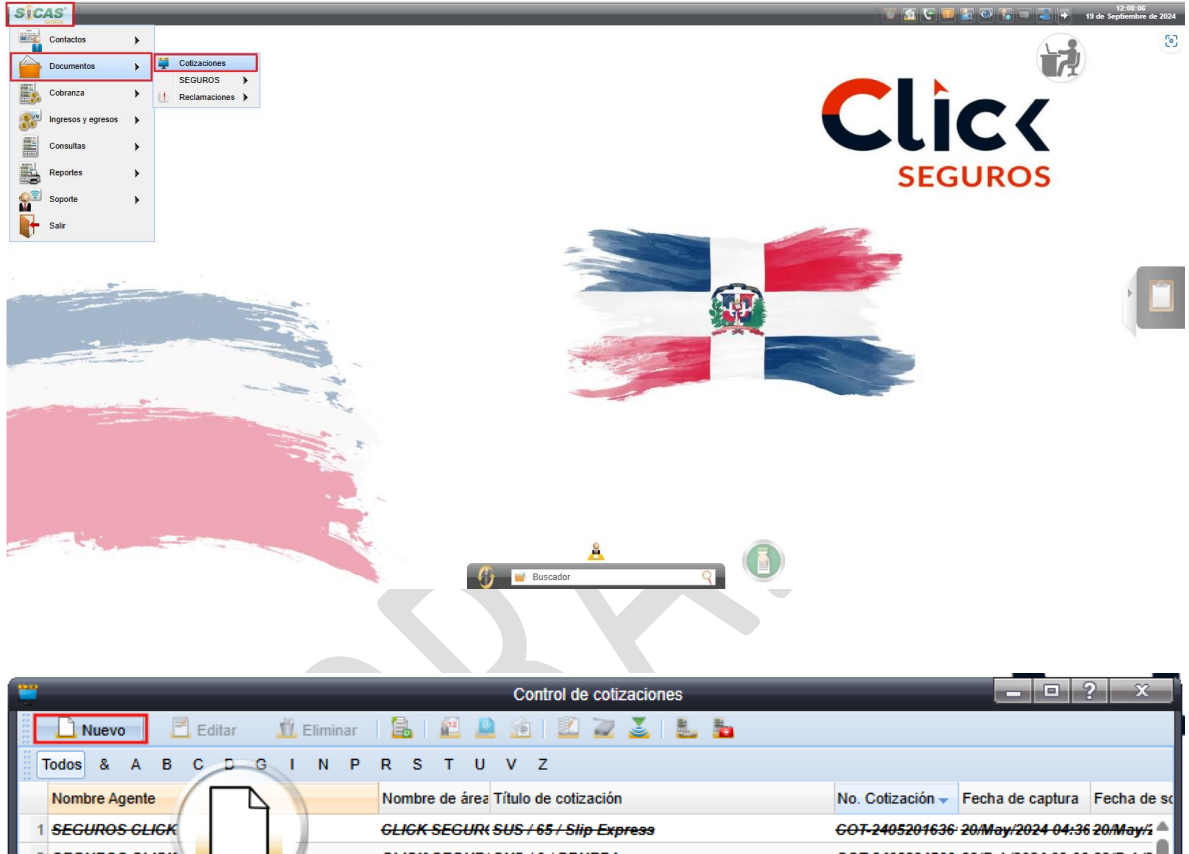

| #C  | odos & A B C D G I N P                      | R S T U V Z                                  |                                                                                |
|-----|---------------------------------------------|----------------------------------------------|--------------------------------------------------------------------------------|
|     | Nombre Agente                               | Nombre de área Título de cotización          | No. Cotización 🗸 Fecha de captura Fecha de so                                  |
| 1   | SEGUROS GLIGK                               | CLICK SEGUR( SUS / 65 / Slip Express         | <del>COT-2405201636<sup>,</sup> 20/May/2024-04:36 20/May/2</del> 📥             |
| 2   | SEGUROS CLICK                               | GLIGK SEGUR( SUS / 0 / PRUEBA                | <del>COT-2402281506</del> (28/Feb/2024-03:06.28/Feb/2                          |
| 3   | SEGUROS CLICK                               | GLIGK SEGUR( SUS / 0 / Glick Seguros Ecuador | <del>COT-2402281505; 28/Feb/2024-03:06; 28/Feb/2</del>                         |
| 4   | SEGUROS CLICK                               | rro J <del>IR( SUS / 0 / GDN nueva</del>     | <del>COT-2402201411+20/Feb/2024-02:12</del> . <del>20/Feb/2</del>              |
| 5   | ZUMARRAGA GONZAGA NATALIA FATIMA            | ZUMARRAGA SUS/17/                            | <del>COT-2401301157: 30/Ene/2024 11:58</del> : <del>30/Ene/2</del>             |
| 6   | ZUMARRAGA GONZAGA NATALIA FATIMA            | ZUMARRAGA SUS/17/                            | <del>COT-2401301135: 30/Ene/2024 11:35</del> : <del>30/Ene/2</del>             |
| 7   | <del>ZUMARRAGA GONZAGA NATALIA FATIMA</del> | ZUMARRAGA SUS/17/                            | <del>COT-2401301115</del> 430/Ene/202411:16.30/Ene/2                           |
| 8   | <del>ZUMARRAGA GONZAGA NATALIA FATIMA</del> | ZUMARRAGA SUS/17/                            | <del>COT-2401301106</del> : <del>30/Ene/2024 11:07</del> : <del>30/Ene/2</del> |
| 9   | SEGUROS CLICK                               | GLIGK SEGUR( SUS / 17 /                      | COT-2401301058: 30/Ene/2024 10:59 30/Ene/2                                     |
| 10  | ZUMARRAGA GONZAGA NATALIA FATIMA            | ZUMARRAGA SUS/17/                            | COT-2401260850(26/Ene/2024-08:50 26/Ene/2                                      |
| 11  | <del>ZUMARRAGA GONZAGA NATALIA FATIMA</del> | ZUMARRAGA SUS/17/                            | COT-2401260837(26/Ene/2024-08:37-26/Ene/2                                      |
| 12  | <del>ZUMARRAGA GONZAGA NATALIA FATIMA</del> | ZUMARRAGA SUS/17/                            | <del>COT-2401251624: 25/Ene/2024 04:25</del>                                   |
| 13  | ZUMARRAGA GONZAGA NATALIA FATIMA            | ZUMARRAGA SUS/17/                            | <del>COT-2401251622(25/Ene/2024-04:22-25/Ene/2</del>                           |
| 14  | & CONSULTORIA, S.R.L ZUMARRAGA SEGUI        | SREFERIDORES Incendio                        | <del>COT-000267-2024 19/Ago/2024 09:41 19/Ago/2</del>                          |
| 15  | DE LOS SANTOS SOTO JOSE MICHAEL             | REFERIDORES JEEP GLADIATOR 2021              | <del>COT-000266-202</del> 4 <del>15/Ago/2024 01:07</del> <del>15/Ago/2</del>   |
| 16  | PEGUERO ALVAREZ JOSE MANUEL                 | REFERIDORES INIFINITI 2023                   | COT-000265-2024 15/Aqo/2024 09:33 15/Aqo/2 🔻                                   |
| 4.0 |                                             |                                              | ·                                                                              |
|     | 🖣 Página 1 de 11 🕨 🔰 🖧 🖣                    | Nombre Agente                                | 1 - 25 de 258                                                                  |

Fecha de liberación: **02/01/2025** Fecha de elaboración: **02/01/2025** 

En la pestaña de "Cotización", en el campo "Nombre Agente" deberás seleccionar el nombre del vendedor que está solicitando la cotización, asigna título a la cotización de acuerdo a lo solicitado por el vendedor y asigna un "Usuario Propietario" (ejecutivo que dará seguimiento a la cotización); da clic en el botón de "Guardar" una vez que hayas finalizado. Nota: Al seleccionar vendedor se llenaran campos automáticos.

|                                             | Cotizaciones                    |                                 |
|---------------------------------------------|---------------------------------|---------------------------------|
| 🗋 Nuevo 🔳 Guardar 🛛 🚰 Detalle 🛛 🕮 🔐         | 🖄 🔻 🛄 I 🔁 🚔                     | (0.00%)                         |
| Cotización Información Producto Seguimiento |                                 |                                 |
| Detalle del contacto                        | Comunicación                    |                                 |
| Nombre Agente                               | Correo 1                        |                                 |
| BERRIEL FLORES ABRAHAM URIEL                | abraham.berriel@grupobituaj.com | TELEFONO U+525511387755         |
| Contacto                                    | Correo 2                        |                                 |
| Dirección                                   | Red social 1 Red social         | Nextel ()                       |
|                                             |                                 | Otro ()                         |
| Campo Automático                            | Dirección URL                   |                                 |
| //                                          |                                 | Otro 🕕                          |
| ruesto                                      |                                 |                                 |
| Empresa                                     | Información y seguimiento       |                                 |
| •                                           | AUTOMOVIL/ CANDY MENDEZ         | Tipo de cotizaciones            |
| Grupo de afinidad Clasificación             | No. Cotización                  | Usuario propietario             |
| NO DEFINIDO 🔸 SIN CLASIFICAR 🔸              | COT-000268-2024                 | TANIA MOLINA OROZCO             |
| Como se enteró Cómo se ingresó              | Estatus de cierre               | MARCELA ZUMARRAGA               |
| Contacto Directio                           | ABIERTA                         | NATANAEL PÉREZ DEL VALLE        |
| Save de telemarketing                       | Fecha de solicitud              | OSCAR ALBERTO SEGOVIA RAMIREZ   |
| Dbservaciones                               | Notas                           | REBECA SANTOS                   |
|                                             |                                 | ROSALBA FLORES RAMIREZ          |
|                                             |                                 | SINIESTROS REPUBLICA DOMINICANA |
|                                             |                                 | Sistemas                        |
|                                             |                                 | TANIA MOLINA OROZCO             |
| <i>h</i>                                    |                                 | TEOFILO EMILIO ROBLES GERALDO   |
|                                             |                                 | Usuario 4                       |
| 452                                         |                                 | USUARIO TI                      |
|                                             |                                 | XAVIER UGARTE                   |
| A.                                          |                                 | 14 4 Página 1 de 2 🕨 🕅 🎝        |
|                                             | <u>A</u>                        |                                 |

- 3. Para continuar con el proceso en la pestaña de **"Producto"** deberás de llenar los siguientes campos:
  - Subramo
  - Agente/vendedor: Selecciona al responsable de contactar al cliente.
  - Ejecutivo: Selecciona al responsable de dar atención al agente.
  - Despacho: Click Seguros RD
  - Ejecutivo de Cobranza

#### Fecha de liberación: **02/01/2025** Fecha de elaboración: **02/01/2025**

#### Código: PRC006-COMER.ECU-01

Pág. 4 de 11

| •                                                                  |
|--------------------------------------------------------------------|
|                                                                    |
| 2                                                                  |
|                                                                    |
|                                                                    |
|                                                                    |
|                                                                    |
|                                                                    |
| .00                                                                |
| .00                                                                |
|                                                                    |
| 00                                                                 |
| .00                                                                |
|                                                                    |
|                                                                    |
| ma tota                                                            |
| •                                                                  |
|                                                                    |
| x                                                                  |
| x                                                                  |
| x                                                                  |
| x                                                                  |
| ×                                                                  |
| ×                                                                  |
| ×                                                                  |
| ×                                                                  |
| ×                                                                  |
| ×                                                                  |
|                                                                    |
|                                                                    |
|                                                                    |
|                                                                    |
|                                                                    |
| x                                                                  |
| ×                                                                  |
|                                                                    |
|                                                                    |
|                                                                    |
| x<br>a<br>a<br>a<br>a<br>a<br>a<br>a<br>a<br>a<br>a<br>a<br>a<br>a |
| x                                                                  |
| x                                                                  |
|                                                                    |

Fecha de liberación: **02/01/2025** Fecha de elaboración: **02/01/2025** 

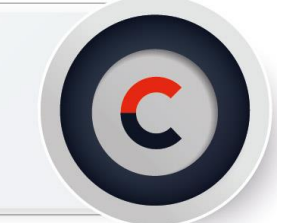

4. Una vez creado el folio de cotización, deberás agregar un comentario en la pestaña de **"Seguimiento"** para indicar que cotizaciones se requieren. Darás clic en **"Nuevo"** y describiras en la bitácora lo solicitado por el vendedor; da clic en el botón de **"Guardar"** una vez que hayas finalizado.

**Nota:** La selección de los campos anteriores crearán comentarios automáticos en la bitácora.

|               | Cotizaciones                                                                                                    |         |
|---------------|----------------------------------------------------------------------------------------------------|---------|
| 🗋 Nuevo       | 🛅 Guardar 🛛 🚝 Detalle 🛛 🕮 👻 🔻 🛄 💆 🚘                                                                                                    | (0.00%) |
| Cotización In | formación Producto Seguimiento                                                                                                    |         |
| 🗋 Nuevo       | 🖪 Guardar 🛛 🖻 📋 👖 Eliminar 🖾 🖕 🚘 🌌 💽 🗟 Subir archivo                                                                                                    |         |
|               | Lun 19 de Ago de 2024 09:42 a.m.         COTIZACIONES           Modificó Subramo de [0] a quedar en [INCENDIO & LINEAS ALIADAS]         >> Comentario Automatico << |         |
|               | Lun 19 de Ago de 2024 09:41 a.m.     COTIZACIONES       Adicionó la Cotización en [HONDA CR-V 2018]       >> Comentario Automatico <                                | •       |
| 🛛 🖣 👘 Págin   | a1de1   🕨 🕅 🧞                                                                                                    |         |

|                                                                                                    | Cotiz                                                  | aciones                            |                                       |  |  |  |  |  |  |  |
|----------------------------------------------------------------------------------------------------|--------------------------------------------------------|------------------------------------|---------------------------------------|--|--|--|--|--|--|--|
| 🗋 Nuevo                                                                                                | 🛅 Guardar 📔 🚰 Detalle 🛛 🛍 💆 丈 🖪                        | 2 🔒                                | (0.00%)                               |  |  |  |  |  |  |  |
| Cotización Inf                                                                                         | formación Producto Detalle del Producto Seguimie       | ento                               |                                       |  |  |  |  |  |  |  |
| 🗋 Nuevo                                                                                                | 🛅 Guardar 🛛 🛍 🗎 🏦 Eliminar 🛛 🛄 🔒 🌌                     | 🖭 🗟 Cargar Archivo                 |                                       |  |  |  |  |  |  |  |
| Hola, buenas tardes                                                                                    | Hola, buenas tardes                                    |                                    |                                       |  |  |  |  |  |  |  |
| De su apoyo para cotizar un plan de estudios para la niña de la cual adjunté<br>informacion por favor. |                                                        |                                    |                                       |  |  |  |  |  |  |  |
| CP 42020                                                                                               |                                                        |                                    |                                       |  |  |  |  |  |  |  |
| Quedo atenta.                                                                                          |                                                        |                                    |                                       |  |  |  |  |  |  |  |
| Saludos.                                                                                               |                                                        |                                    |                                       |  |  |  |  |  |  |  |
| •                                                                                                    |                                                        |                                    | •                                     |  |  |  |  |  |  |  |
|                                                                                                    | Mie 03 de Jul de 2024 04:13 p.m. Coti                  | zaciones                           | •                                     |  |  |  |  |  |  |  |
|                                                                                                    | Hola.                                                  |                                    |                                       |  |  |  |  |  |  |  |
|                                                                                                    | Para continuar con tu solicitud agradeceré tu apoyo pa | IR ADJUNTAR INFORMACION Y          | A QUE NO SE ENCUENTRA.                |  |  |  |  |  |  |  |
| FranciscoA                                                                                             | Para cualquier duda o comentario te puedes comunica    | ar con Francisco Avila- Suscriptor | de Beneficios al teléfono: 5542121238 |  |  |  |  |  |  |  |
|                                                                                                    | Mie 03 de Jul de 2024 11:22 a.m. Coti                  | zaciones                           | •                                     |  |  |  |  |  |  |  |
|                                                                                                    | Hola, buenas tardes                                    |                                    |                                       |  |  |  |  |  |  |  |
|                                                                                                    | De su apoyo para cotizar un plan de estudios para la r | iña de la cual adjunté informacior | i por favor.                          |  |  |  |  |  |  |  |
| THALIAO                                                                                                | CP 42020                                               |                                    |                                       |  |  |  |  |  |  |  |
| 🛛 🖣 👘 Págin                                                                                            | 4 4   Página 1 de 1   ▶ ▶   🐉                          |                                    |                                       |  |  |  |  |  |  |  |

Fecha de liberación: **02/01/2025** Fecha de elaboración: **02/01/2025** 

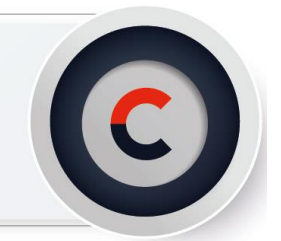

5. Una vez que termines de capturar la información básica, es momento de brindar atención y seguimiento a la cotización.

Si la información está correcta y completa, ingresa un comentario autorizado en bitácora notificando la **Recepción de Cotización**. De no ser el caso, ingresa el texto autorizado para **Aplzamiento de Entrega de Cotización** detallando la información faltante; una vez finalizado da clic en **Guardar**.

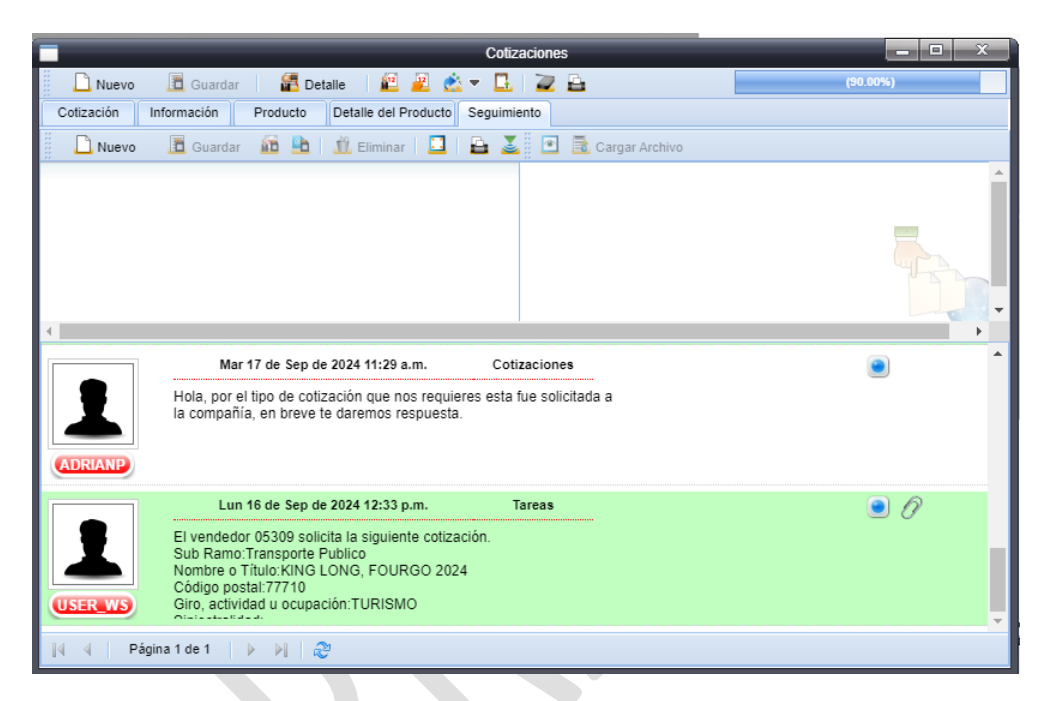

| -                                                  |                                                                         |                                             |                         |                                              |         |
|----------------------------------------------------|-------------------------------------------------------------------------|---------------------------------------------|-------------------------|----------------------------------------------|---------|
|                                                    |                                                                         | Cotizac                                     | iones                   |                                              |         |
| 🗋 Nuevo                                            | Guardar 🛛 🚰 Detalle 🧯                                                   | 4 🚨 📩 🔻 🖪 📋                                 | 2 🛓                     | (0.00%)                                      |         |
| Cotización Inform                                  | nación Producto Detalle de                                              | Producto Seguimient                         | 0                       |                                              |         |
| 🗋 Nuevo 🔳                                          | Guardar 🛛 🛍 🗎 🕺 Elimin                                                  | ıar   🛄   🖴 基                               | 🖻 🗟 Cargar Archiv       | /0                                           |         |
| Hola.                                              |                                                                         |                                             |                         |                                              | *       |
| Para continuar con tu se<br>INFORMACION YA QU      | ilicitud agradeceré tu apoyo para AE<br>E NO SE ENCUENTRA.              | JUNTAR                                      |                         |                                              |         |
| Para cualquier duda o d                            | omentario te puedes comunicar con                                       | Francisco Avila-                            |                         |                                              |         |
| Suscriptor de Beneficio                            | al teléfono: 5542121238                                                 |                                             |                         |                                              |         |
| Nota: Recuerda que es<br>días hábiles, de otra for | necesario contar con la información<br>ma tendremos que volver a comenz | en los próximos 3<br>ar el proceso a través |                         |                                              |         |
| de una nueva solicitud.                            |                                                                         |                                             |                         |                                              | E F     |
|                                                    | Mie 03 de Jul de 2024 04:13                                             | p.m. Cotiza                                 | ciones                  |                                              | <b></b> |
|                                                    | ola                                                                     |                                             |                         | 9                                            |         |
|                                                    | ara continuar con tu colicitud agu                                      | adocoró tu apovo para                       |                         |                                              |         |
|                                                    | ara continuar con tu solicituu ayi                                      | auecere lu apoyo para                       |                         |                                              |         |
| FranciscoA F                                       | ara cualquier duda o comentario                                         | te puedes comunicar (                       | con Francisco Avila- S  | Suscriptor de Beneficios al telefono: 55421. | 21238   |
|                                                    | Mie 03 de Jul de 2024 11:22                                             | a.m. Cotiza                                 | ciones                  | ۲                                            |         |
|                                                    | ola, buenas tardes                                                      |                                             |                         |                                              |         |
|                                                    | e su apoyo para cotizar un plan /                                       | de estudios para la niñ                     | a de la cual adjunté in | formacion por favor.                         |         |
|                                                    | P 42020                                                                 |                                             |                         |                                              |         |
|                                                    |                                                                         |                                             |                         |                                              | +       |
| 14 4 Dásina 1                                      | do 1 N NI M                                                             |                                             |                         |                                              |         |

Fecha de liberación: **02/01/2025** Fecha de elaboración: **02/01/2025** 

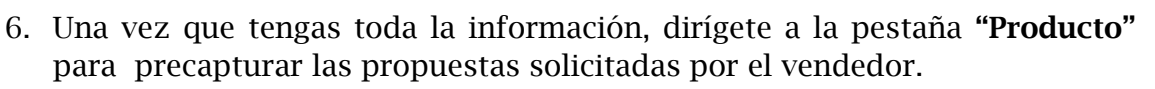

| Cotizaciones 📃 🗆 🗙           |               |                   |           |             |           |                       |            |                 |              |
|------------------------------|---------------|-------------------|-----------|-------------|-----------|-----------------------|------------|-----------------|--------------|
| 🗋 Nuevo 🔳 Guardar            | 📶 Detalle     | 12 2              | <u> -</u> | G   🏹       | -         |                       |            | (0.00%)         |              |
| Cotización Información       | Producto Deta | alle del producto | Segu      | imiento     |           |                       |            |                 |              |
| Generales del producto       |               |                   |           |             |           |                       |            |                 |              |
| Subramo                      |               | Beneficiario      |           |             |           | Ejecutivo de cobranza |            | Probable inicio |              |
| AUTOMOVIL                    | +             |                   |           |             | +         | DE JESUS GIL LISBET   | TTY        | + 19/09/2024    | <u>5</u> 2   |
| Agente/Vendedor              |               | Línea de nego     | ocio      |             |           | Gerencia              |            | Probable fin    |              |
| ZUMARRAGA GONZAGA NATA       | LIA FATIMA 🔸  |                   |           |             | +         | ZUMARRAGA             |            | + 19/09/2025    | <u>5</u>     |
| Ejecutivo                    |               | Grupo             |           |             |           | Subgrupo              |            | Fecha de captur | a            |
| ZUMARRAGA FLORES ERIKA       | /IARCELA 🔸    | CLICK SEGU        | UROS      |             | +         |                       |            | +               |              |
| Despacho                     |               | Sub subgrupo      | D         |             | _         | Documento             |            | Fecha de conver | rsión        |
| CLICK SEGUROS RD             | +             |                   |           |             | +         |                       |            |                 |              |
| Editar                       | Guardar       | 1 Eliminar        | 1 5%      | Crear soli  | citud     | F                     | rima neta  | 0.00            |              |
| Corredor/Agonto              | No. do fo     | lio               |           |             |           |                       | Descuento  | 0.00            | 0.00         |
| Correctoringente             | ♦ 571         | 10                |           |             |           |                       | Recargos   | 0.00            | 0.00         |
| Ejecutivo de compañía        | Fecha de      | envío             | Fecha de  | e recepción | n         |                       | Derechos   | 0.00            |              |
|                              | +             | 5                 |           | 8           | <u>ەر</u> |                       | Subtotal   | 0.00            |              |
| Plan                         | Forma de      | e pago            | Moneda    |             | T         | po de cambio          | ISC        | 0.00            | 16.00        |
|                              | +             | +                 |           |             | +         | 0.0000 F              | rima total | 0.00            |              |
| Propuestas generadas         |               |                   |           |             |           |                       |            |                 |              |
| riopuostas generatas         |               |                   |           |             |           |                       |            |                 |              |
| <ul> <li>Compañía</li> </ul> |               | Fecha de ca       | aptura    | Fecha de    | envío     | Fecha de recepció     | n No. de   | folio Prima n   | eta Prima to |
|                              |               |                   |           |             |           |                       |            |                 |              |
|                              |               |                   |           |             |           |                       |            |                 |              |
|                              |               |                   |           |             |           |                       |            |                 |              |
|                              |               |                   |           |             | _         |                       |            |                 |              |
|                              |               |                   |           |             |           |                       |            |                 |              |

- 7. Para realizar la precaptura darás clic en **"Nuevo"** y capturarás la información correspondiente; al finalizar da clic en el botón de **"Guardar"**. **Nota:** No olvides repetir este paso por cada propuesta.
  - Corredor/Agente: Clave de la Compañía.
  - Ejecutivo de compañía: Ejecutivo de Compañía que dará atención a la solicitud.
  - Fecha de Envío: Fecha en la que se comparte la cotización con la compañía.
  - Forma de pago
  - Moneda

#### Fecha de liberación: **02/01/2025** Fecha de elaboración: **02/01/2025**

#### Código: PRC006-COMER.ECU-01

Pág. 8 de 11

| Cotizaciones                                                              |                                                                         |                              |                   |            |       |                  |                                       |                                   |         |                                      |              |
|---------------------------------------------------------------------------|-------------------------------------------------------------------------|------------------------------|-------------------|------------|-------|------------------|---------------------------------------|-----------------------------------|---------|--------------------------------------|--------------|
| 🗋 Nuevo 🛅 Guardar 🛛 😭                                                     | Detalle                                                                 | 2                            | <u>či</u> 🛨       | 🖪 I 📿      |       |                  |                                       |                                   | (0      | .00%)                                |              |
| Cotización Información Produc                                             | to Detaile                                                              | e del product                | o Seg             | uimiento   |       |                  |                                       |                                   |         |                                      |              |
| Generales del producto                                                    |                                                                         |                              |                   |            |       |                  |                                       |                                   |         |                                      |              |
| Subramo                                                                   |                                                                         | Beneficiario                 |                   |            | _     | Ejecutivo de col | branza                                |                                   | Proba   | ble inicio                           |              |
| AUTOMOVIL                                                                 | +                                                                       |                              |                   |            | +     | DE JESUS GIL     | LISBETTY                              |                                   | • 19/09 | /2024                                | 20           |
| Agente/Vendedor                                                           |                                                                         | Línea de neg                 | ocio              |            |       | Gerencia         |                                       |                                   | Proba   | ble fin                              |              |
| ZUMARRAGA GONZAGA NATALIA FATI                                            | MA 🔸                                                                    |                              |                   |            | +     | ZUMARRAGA        |                                       |                                   | • 19/09 | /2025                                | <u>5</u> 2   |
| Ejecutivo                                                                 |                                                                         | Grupo                        |                   |            |       | Subgrupo         |                                       |                                   | Fecha   | de captura                           |              |
| ZUMARRAGA FLORES ERIKA MARCEL                                             | A 🔸                                                                     | CLICK SEG                    | UROS              |            | +     |                  |                                       |                                   | +       |                                      |              |
| Despacho                                                                  |                                                                         | Sub subgrup                  | 0                 |            |       | Documento        |                                       | _                                 | Fecha   | de conversi                          | ón           |
| CLICK SEGUROS RD                                                          | +                                                                       |                              |                   |            | +     |                  |                                       | 0                                 |         |                                      |              |
| Corredor/Agente<br>O555827<br>Ejecutivo de compañía<br>DIAZ MARIA<br>Plan | Guardar<br>No. de folio<br>571<br>Fecha de e<br>19/09/202<br>Forma de p | Eliminar<br>o<br>envío<br>24 | Fecha d<br>Moneda | Crear soli | citud | ipo de cambio    | Prima<br>Desci<br>Reca<br>Dere<br>Sub | uento<br>argos<br>echos<br>ototal |         | 0.00<br>0.00<br>0.00<br>0.00<br>0.00 | 0.00         |
| +                                                                         | PAGO UN                                                                 | IICO 🕈                       | DÓLAF             | RES ESTA   | +     | 59.0000          | Prima                                 | total                             |         | 0.00                                 |              |
| Propuestas generadas                                                      |                                                                         | Fecha de c                   | aptura            | Fecha de   | envío | o Fecha de       | recepción N                           | lo. de f                          | olio    | Prima neta                           | a Prima tota |
| 4                                                                         |                                                                         |                              |                   |            |       |                  |                                       |                                   |         |                                      | •            |

8. Para continuar con el proceso, en la bitácora se ingresará el texto **"Solicitud a Compañía"** y da clic en el botón de **Guardar**. Selecciona el comentario y da clic en el ícono de **"Enviar por Correo Electrónico"**.

**Nota:** En el campo **"Para"**, borra la dirección de correo electrónico que aparece automáticamente e ingresa la del **Ejecutivo de Compañía;** en el cuerpo del correo redacta de manera cordial, breve y precisa que deberá corresponder a lo requerido en Compañía y adjutnos en caso de ser necesario.

#### Fecha de liberación: **02/01/2025** Fecha de elaboración: **02/01/2025**

#### Código: PRC006-COMER.ECU-01

ER.ECU-01 Pág. 9 de 11

| _                                            |                                                                    |                                                     | 0-5                                 |            |
|----------------------------------------------|--------------------------------------------------------------------|-----------------------------------------------------|-------------------------------------|------------|
|                                              |                                                                    |                                                     | Collzaciones                        |            |
| 📙 🗋 Nuevo                                    | 🛅 Guardar 👘 🚰 Det                                                  | alle 🛛 🛍 崖 📩                                        | - 🖪 🖉 🖻 👘                           | (90.00%)   |
| Cotización Info                              | ormación Producto                                                  | Detalle del Produc 🔎                                | E-Memo                              |            |
| 🗋 Nuevo                                      | 🛅 Guardar 🛛 🛍 🗎                                                    | 👖 Eliminar 🛛 🚺 🚈                                    | Enviar correo                       | ar Archivo |
| Hola, te confirmo que<br>trabajando en ella. | hemos recibido tu solicituo                                        | y ya estamos                                        | Realizar Llamada<br>SMS<br>WhatsApp |            |
| 1                                            |                                                                    |                                                     |                                     |            |
|                                              |                                                                    |                                                     |                                     |            |
| 1                                            | Mar 17 de Sep de<br>Se Cambio el Avance d<br>>> Comentario Automat | 2024 02:59 p.m.<br>e [0] a quedar en [90]<br>ico << | Cotizaciones                        | ۲          |
| AdrianaC                                     |                                                                    |                                                     |                                     |            |
|                                              | Mar 17 de Sep de                                                   | 2024 02:58 p.m.                                     | Cotizaciones                        | •          |
| Adriana©                                     | trabajando en ella.                                                | <del>imos recion</del> do la solicil                | uu y ya estamos                     |            |
| 🛛 🖣 👘 Página                                 | a1de1   🕨 🕅 🧟                                                      | <b>9</b>                                            |                                     |            |

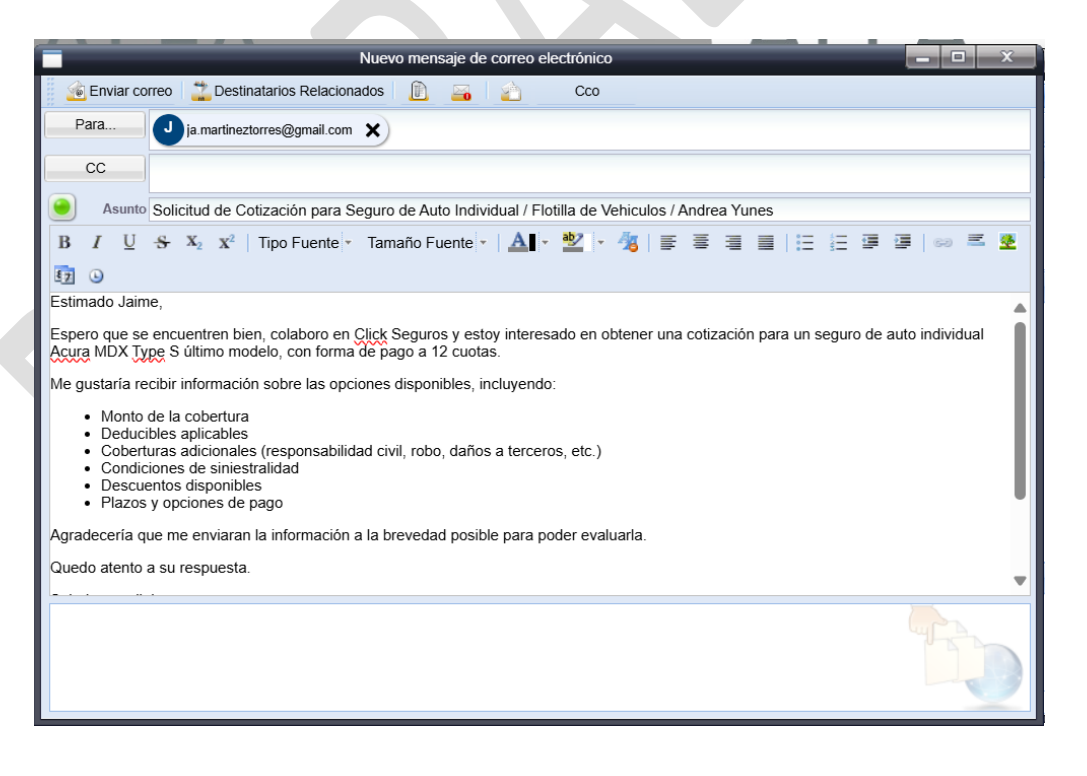

| :                      |  |
|------------------------|--|
| FR-FCU-01              |  |
| $\mathbf{D} = 10 + 11$ |  |
| Pag. 10 de 11          |  |

10. Una vez recibidas las cotizaciones por parte de compañía, las cuales te llegaran a tu correo institucional, dirígete a la pestaña de **"Seguimiento"** e ingresa el comentario autorizado de **"Entrega de Propuestas"**; una vez finalizado da clic en **"Guardar"**.

Código: PRC006-COMER.ECU-01

Selecciona el comentario y adjunta sobre este el archivo en formato pdf. Nota: Ingresa un mensaje por cada propuesta.

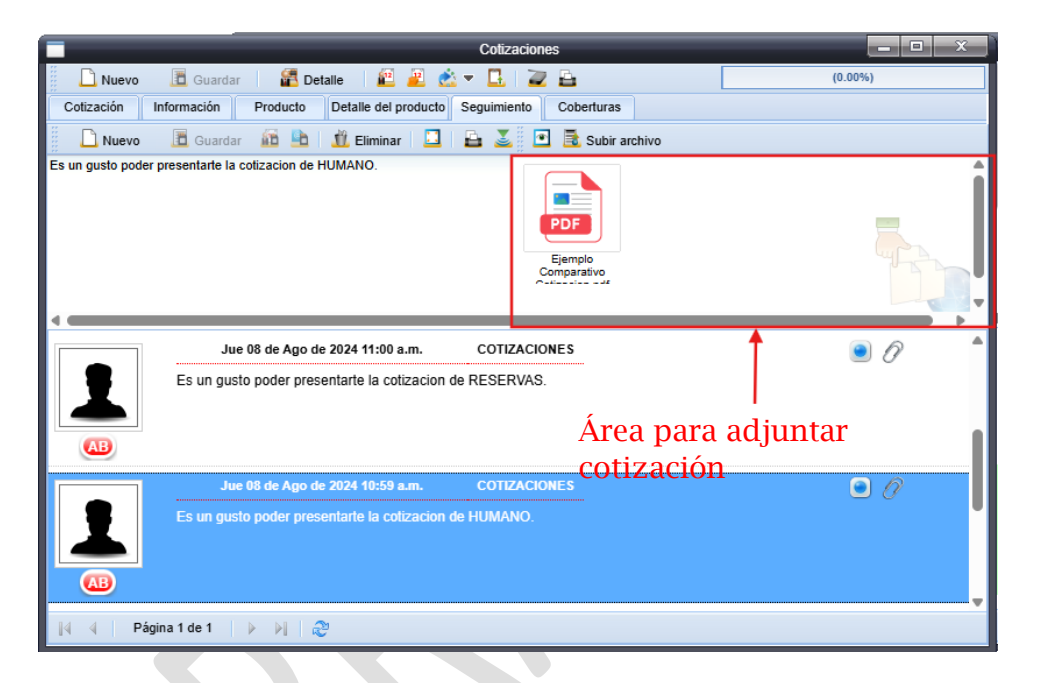

11.Después, ingresa en la pestaña de **"Producto"** selecciona la propuesta recibida y termina de capturar. Ingresa la **Fecha de Recepción** y los montos de las **Primas**; al finalizar da clic en el botón de **"Guardar"**.

|                                                            |                       | Cotizaciones           |                           |                         |
|------------------------------------------------------------|-----------------------|------------------------|---------------------------|-------------------------|
| 📃 Nuevo 🔳 Guardar 📔 🛃 E                                    | Detalle 🛛 🛍 🗾         | 🖄 🔻 🖪   🔁 🔒            |                           | (0.00%)                 |
| Cotización Información Producto                            | Seguimiento           | Coberturas             |                           |                         |
| Generales del producto                                     | uu                    |                        |                           |                         |
| Subramo                                                    | Beneficiario          |                        | Ejecutivo de cobranza     | Probable inicio         |
| INCENDIO & LINEAS ALIADAS                                  | +                     | +                      | DE JESUS GIL LISBETTY     | 19/08/2024              |
| Agente/Vendedor                                            | Línea de neg          | ocio                   | Gerencia                  | Probable fin            |
| VALERIO OGANDO CECILIA                                     | +                     | +                      | REFERIDORES CLICK SEGUR   | ( 🔹 19/08/2025 📑        |
| Ejecutivo                                                  | Grupo                 |                        | Subgrupo                  | Fecha de captura        |
| ZUMARRAGA FLORES ERIKA MARCELA                             | CLICK SEG             | UROS 🔸                 |                           | +                       |
| Despacho                                                   | Sub subgrup           | 0                      | Documento                 | Fecha de conversión     |
| CLICK SEGUROS RD                                           | +                     | +                      |                           |                         |
| Corredor/Agente                                            | No. de folio          |                        | Descuento                 | 0.00 0.0                |
| 002587                                                     | 564                   |                        | Recargos                  | 0.00 0.0                |
| Ejecutivo de compañía                                      | Fecha de envío        | Fecha de recepción     | Derechos                  | 0.00                    |
| ESQUEA SCARLETT YADHIRA                                    | لقى 15/08/2024        | لتى 16/08/2024         | Subtotal                  | 50,000.00               |
| Plan                                                       | Forma de pago         | Moneda Ti              | ipo de cambio ISC         | 8,000.00 16.0           |
| · · · · · · · · · · · · · · · · · · ·                      | 1 INICIAL Y 4 PA 🕈    | REPUBLICA DO 🔶         | 1.0000 Prima total        | 58,000.00               |
|                                                            |                       |                        |                           |                         |
| Propuestas generadas                                       |                       |                        |                           |                         |
| Compañía                                                   | Fecha de c            | aptura Fecha de envío  | Fecha de recepción No. de | e folio Prima neta Prim |
| 1 002587 - ZUMARRAGA GONZAGA NAT.<br>MULTISEGUROS SU, S.A. | ALIA FATIN 19/Ago/202 | 4 09:44:015/Ago/2024   | 16/Ago/2024 564           | 50,000.00 58            |
| 009241 - ZUMARRAGA GONZAGA NAT.                            | ALIA FATIN 19/Ago/202 | 4 09:43:£15/Ago/2024   | 16/Ago/2024 563           | 22,392.00 25            |
| 4 SECUDOS UNIVERSAL S A                                    | 10111901202           | 1 OO. IO. I ON IGOLOLI | 101119012021 0000         |                         |

Fecha de liberación: **02/01/2025** Fecha de elaboración: **02/01/2025**  Fecha de liberación: **02/01/2025** Fecha de elaboración: **02/01/2025**  Código: **PRC006-COMER.ECU-01** Pág. **11** de **11** 

12. Finalmente, da clic en la pestaña **"Cotización"** y cambia la opción de **Abierta** a **Enviada** en el campo estatus; al finalizar no olvides guardar los cambios.

|                        |                           |      | Cotizacion        | es         |                |             |                      |
|------------------------|---------------------------|------|-------------------|------------|----------------|-------------|----------------------|
| 📄 Nuevo 🔳 Guardar      | r 🛛 🖀 Detalle 🛛 🛍 🎽       | Ć    | - 🖪 🛛             | <b>B</b>   |                |             | (0.00%)              |
| Cotización Información | Producto Detalle del prod | ucto | Seguimiento       |            |                |             |                      |
| Detalle del contacto   |                           |      | Comunicación      |            |                |             |                      |
| Nombre Agente          |                           |      | Correo 1          |            |                |             |                      |
| ZUMARRAGA GONZAGA NATA | ALIA FATIMA 🔸             |      |                   |            |                | CELULAR     | 0 8099804500         |
| Contacto               |                           |      | Correo 2          |            |                |             |                      |
|                        | 2                         |      |                   |            |                | Nextel      | 0                    |
| Dirección              |                           |      | Red social 1      | Red        | d social 2     |             |                      |
|                        |                           | 9    |                   |            |                | Otro        | 0                    |
|                        |                           |      | Dirección URL     |            |                |             |                      |
| Durate                 |                           |      |                   |            |                | Otro        | 0                    |
| Puesto                 |                           |      |                   |            |                |             |                      |
| Emergen                |                           |      | Información y s   | eguimient  | to             |             |                      |
| Empresa                |                           |      | Título de cotizad | ión        |                |             | Tipo de cotizaciones |
| Grupp de afinidad (    | Clasificación             |      | TEO - Solicitud   | cotización | Kia K2700 2025 |             | +                    |
|                        |                           |      | No. Cotización    |            | Usuario pro    | opietario   |                      |
|                        |                           |      | COT-000260-2      | 024        | CANDY S        | AMIR MENDEZ | 2 QUEZADA 🔸          |
|                        |                           |      | Estatus de cierre | e          | Motivo de o    | cierre      |                      |
| Claus de telementation | DIRECTO                   |      | ENVIADA           |            | +              | +           |                      |
| Clave de telemarketing |                           |      | ABIERTA           |            | Fecha de e     | ntrega      | Fecha de cierre      |
| Observasiones          |                           |      | GANADA            |            | 18/06/202      | 20 4        | <u>5</u>             |
| Observaciones          |                           |      | DECLINADA         |            |                |             |                      |
|                        |                           |      | ENVIADA           |            |                |             |                      |
|                        |                           |      | EN ESPERA         |            |                |             |                      |
|                        |                           |      | CANCELADA         |            |                |             |                      |
|                        |                           |      |                   |            |                |             |                      |
|                        |                           |      |                   |            |                |             | <i>//</i> _          |

Has finalizado el Proceos de Creación y Atención de un folio de Cotización.

Para obtener más información acerca de los textos autorizados, te invitamos a consultar el documento "Procedimiento de Textos Autorizados Para Seguimiento" con folio: PRO0001-COMER.ECU-01

En caso de dudas o aclaraciones, envía un correo a: tania.molina@grupobituaj.com